# P4match 登録手順

#### 1 顧問の作業

- (1) 個人登録 顧問が P4MATCH に登録する。
- (2) チーム登録

初めてチームを登録する場合は、「クラブ・団体情 報検索」を押し、次に「検索」を押すと「条件に合う クラブ・団体は存在しませんでした」という表示が出 るので、「新規クラブ・団体登録」ボタンで学校名を 登録してください。その際、特に事情がなければ男女 で別々にチーム登録する必要はありません。

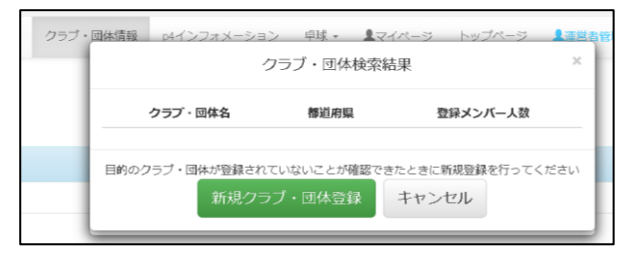

(3)選手をチームに所属させる。 この作業は、選手が登録した後に実施してください(選手の作業(2)実施後)。選手が個人登録・所属チーム選択した後に、顧問は「クラブ・団体情報」を開き、承認ボタンを押して選手をチームに所属させてください。これで選手のチーム登録が完了します。

### 2 選手の作業

## (1) 選手登録

選手のスマートフォン等で P4MATCH サービスにログインし、必要事項を記入し登録をしてください。年齢 や性別を入力し忘れると大会に参加できないことがあります。

登録の際、ランクを申請する必要があるので、以下を参考に自己申告で登録してください。

S級:全日本選手権出場レベル

- A級:全国大会出場経験あり、県ベスト4レベル、段位所有者
- B級:県大会ベスト8~32 レベル

C級:一般レベル

D級:競技歴3年未満。高校から卓球を始めた人

E級:競技歴1年未満。高校から卓球を始めた1年生

(2) チーム登録

「クラブ・団体検索」から所属チームを探して「加入申請」ボタンを押して加入申請をしてください。こ こまで完了したら顧問の先生に連絡し、チーム加入への承認をしてもらってください。

#### 3 P4MATCH サービス(https://p4match.com)QR コード

- (1) P4MATCH サービス (https://p4match.com) QR コード
- (2) アカウント登録時にメールが届かない場合
  - メールの受信設定により届かない可能性があります。
  - ・迷惑メールに振り分けられていないか
  - ・@p4match.comからのメールを受信できるようになっているか
  - ・メールアドレスの入力ミスがないか
  - ・メールボックスがいっぱいになっていないか

上記の点を改めて確認してみていただければと思います。迷惑メール防止機能をご利用の方は 『@p4match.com』のドメイン指定登録をお願い致します。ドメイン指定の使用方法に関しましては、ご利用 の携帯会社・プロバイダ等にご確認ください。

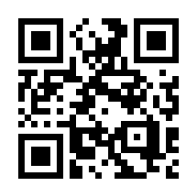